# How to configure Yabe and test for EKI-1242BNMS

v1.0

2018/05/08

# **1** Induction

### **1.1 Overview**

Advantech EKI-1242BNMS is a protocol gateway that provides users with the following software features:

- Gateway function to transfer data between Modbus TCP/RTU and BACnet
- I/O mapped command status
- WEB-based GUI for I/O data visualization
- Effortless configuration via WEB
- Dual image
- Easy backup & restore configuration via microSD card

Note. Device WEB page can be accessed only via Modbus TCP Ethernet port.

### **1.2 Environment**

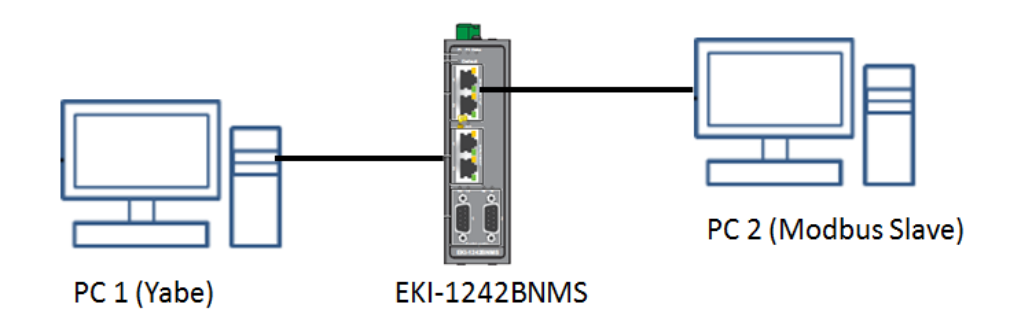

- PC 1: Installed Yabe
  - IP Address: 192.168.0.5
- PC 2: Installed modsim for MODBUS Slave
  - IP Address: 192.168.1.15

- EKI-1242BNMS:
  - BACnet Interface IP Address: 192.168.0.1
  - MODBUS TCP Interface IP Address: 192.168.1.1

### 2 Modbus TCP Setting

For the testing, add two transactions as below.

- Transaction 1:
  - Name: "Read 1"
  - Mode: TCP
  - Slave IP Address: 192.168.1.15
  - Port: 502
  - Slave ID: 1
  - Function Code: 04- Read input registers
  - Poll Interval: 1000
  - Data Swap: None
  - Read Starting Address: 100
  - Read Quantity: 2
  - Response Timeout: 1000
- Transaction 2:
  - Name: "Write 1"
  - Mode: TCP
  - Slave IP Address: 192.168.1.15
  - Port: 502
  - Slave ID: 1
  - Function Code: 16- Write multiple registers
  - Trigger: Cyclic
  - Poll Interval: 1000
  - Data Swap: None
  - Write Starting Address: 110
  - Write Quantity: 2
  - Response Timeout: 1000

To access this page, click Protocol Setting > Modbus Setting

| Modit                                                                                                    | bus Settir | g                                                     |             |    |                                  |         |                  |              |          | 1                   |
|----------------------------------------------------------------------------------------------------|------------|-------------------------------------------------------|-------------|----|----------------------------------|---------|------------------|--------------|----------|---------------------|
| Start-up Mode     Running       When Modbus error     Freeze Data       Submit                            |            |                                                       |             |    |                                  |         |                  |              |          |                     |
| Modbus Commands Allocated input size: 4 bytes Al objects:2 AO objects:0 BO objects:0 Add Edit Delete Copy |            |                                                       |             |    |                                  |         |                  |              |          |                     |
| Index                                                                                                    | Name       | Mode                                                  | Slave<br>ID | FC | Address/Quantity                 | Trigger | Scan<br>Interval | Data<br>Swap | 32-bit   | Response<br>Timeout |
| O 1                                                                                                    | Read<br>1  | TCP<br>Slave IP Address:<br>192.168.1.15<br>Port: 502 | 1           | 4  | Read Address 100,<br>Quantity 2  | Cyclic  | 1000             | None         | Disabled | 1000                |
| O 2                                                                                                    | Write<br>1 | TCP<br>Slave IP Address:<br>192.168.1.15<br>Port: 502 | 1           | 16 | Write Address 110,<br>Quantity 2 | Cyclic  | 1000             | None         | Disabled | 1000                |

Note: The gateway needs to be restarted before any changes will take effect.

# **3 Setup MODBUS Slave**

### 3.1ModSim32

ModSim32 is a very simple but powerful application for simulating data from MODBUS slave devices. We use the application to simulate a MODBUS Slave device for this testing.

Step1: Execute ModSim32.exe

Step2: New a MODBUS slave device in File  $\rightarrow$  New.

Step3: Configure setting as below

- Device Id: 1
- Address: 0100

• Length: 2

• Modbus Point Type: 04: INPUT REGISTER

| ModSim1                                                                                                   |  |
|----------------------------------------------------------------------------------------------------|--|
| Device Id:     1       Address:     0100     MODBUS Point Type       Length:     2     04: INPUT REGISTER |  |
| 30100: <00000><br>30101: <00000>                                                                          |  |
|                                                                                                    |  |
|                                                                                                    |  |

Step4: Start MODBUS Slave in Connection→Connect→Modbus/TCP Svr. And

select Modbus/TCP Service Port to 502.

| Vindow Help                                                          |                                                                                                    |
|----------------------------------------------------------------------|----------------------------------------------------------------------------------------------------|
|                                                                      |                                                                                                    |
|                                                                      |                                                                                                    |
| Device Id: 1<br>MODBUS Point Type<br>I4: INPUT REGISTER              |                                                                                                    |
| **                                                                   |                                                                                                    |
| Select Service Port       Modbus/TCP Service Port       502       OK |                                                                                                    |
|                                                                      | MODBUS Point Type  I4: INPUT REGISTER  **  Select Service Port  Solution  Solution  So |

Step5: Configure EKI-1242BNMS Modbus settings, please reference to

#### EKI-1242BNMS Quick Guide. Here will be created 2 transactions for this testing.

| 🌣 Modb               | ous Comr             | nands                                                 |                           |    |                                  |         |                  |              |          |                     |
|----------------------|----------------------|-------------------------------------------------------|---------------------------|----|----------------------------------|---------|------------------|--------------|----------|---------------------|
| Allocate<br>Al objec | ed input<br>cts:2 A0 | size: 4 bytes output siz<br>0 objects:2 BI objects:0  | ze: 4 bytes<br>BO objects | :0 |                                  |         |                  |              |          |                     |
|                      |                      |                                                       | ,                         |    |                                  |         |                  |              | Add Ed   | it Delete Cop       |
| Index                | Name                 | Mode                                                  | Slave<br>ID               | FC | Address/Quantity                 | Trigger | Scan<br>Interval | Data<br>Swap | 32-bit   | Response<br>Timeout |
| <b>O</b> 1           | Read<br>1            | TCP<br>Slave IP Address:<br>192.168.1.15<br>Port: 502 | 1                         | 4  | Read Address 100,<br>Quantity 2  | Cyclic  | 1000             | None         | Disabled | 1000                |
| <b>O</b> 2           | Write<br>1           | TCP<br>Slave IP Address:<br>192.168.1.15<br>Port: 502 | 1                         | 16 | Write Address 110,<br>Quantity 2 | Cyclic  | 1000             | None         | Disabled | 1000                |

#### To access this page, click Protocol Setting > Mapping Overview

| BACnet Object Mapping - A | l                           |         |                 | ^ |  |
|---------------------------|-----------------------------|---------|-----------------|---|--|
| Object identifier         | Device name                 | Address | Object name     |   |  |
| AI1                       | Read 1                      | 100     | ANALOG INPUT 1  |   |  |
| AI2                       | Read 1                      | 100     | ANALOG INPUT 2  |   |  |
|                           |                             |         |                 |   |  |
| BACnet Object Mapping - A | 0                           |         |                 | ^ |  |
| Object identifier         | Device name                 | Address | Object name     |   |  |
| A01                       | Write 1                     | 110     | ANALOG OUTPUT 1 |   |  |
| AO2                       | Write 1 110 ANALOG OUTPUT 2 |         |                 |   |  |

## **4 Yet Another BACnet Explorer**

# (Yabe) Setting

### 4.1 Add device

Click "Right button" on Devices icon to Add device

| ×                                                                                                    |                                                      |             |                 |                |         |      |        |  |
|----------------------------------------------------------------------------------------------------|------------------------------------------------------|-------------|-----------------|----------------|---------|------|--------|--|
| es                                                                                                    |                                                      | Subscriptio | ns, Periodic Po | olling, Events | /Alarms |      |        |  |
| <ul> <li>Add device</li> <li>Remove device</li> <li>Send WhoIs</li> <li>Export device DB</li> <li>Time synchronize</li> <li>Device control</li> <li>Alarm Summary</li> <li>Get Properties name</li> <li>Create Object</li> </ul> | F2<br>Ctrl+T<br>Ctrl+D<br>Ctrl+A<br>Ctrl+N<br>Ctrl+N | Device      | ObjectId        | Name           | Value   | Time | Status |  |
| ess Space                                                                                                    |                                                      |             |                 |                |         |      |        |  |

### 4.2 Add BACnet IP device

In the BACnet/IP over Udp options and click "Add" button

| General<br>Retries 3                        | Timeout 1000                 |     |
|---------------------------------------------|------------------------------|-----|
| -BACnet/IP over U<br>Port<br>Local endpoint | ldp<br>BAC0 💭<br>192.168.0.5 | Add |
| -BACnet/MSTP ov                             | er serial                    |     |
| Port                                        | СОМЗ 👻                       |     |
| Baud                                        | 115200                       |     |
| Source Address                              | 10                           |     |
| Max Master                                  | 127 🌲                        |     |
| Max Frames                                  | 1                            | Add |
| BACnet/PTP over                             | serial                       |     |
| Port                                        | СОМЗ 👻                       |     |
| Baud                                        | 115200                       |     |
| Password                                    |                              | Add |
| BACnet/Ethernet                             |                              |     |
| Interface                                   |                              | Add |
|                                             |                              | -   |

Find Device 150001 on 192.168.0.1:47808 and click ANALOG INPUT 1

to check Properties about Present Value

| File Functions Options Help |            |                  |              |           |      |        |                                       |                         |  |
|-----------------------------|------------|------------------|--------------|-----------|------|--------|---------------------------------------|-------------------------|--|
| 0 X                         |            |                  |              |           |      |        |                                       |                         |  |
| avices                      | Subscripti | nns, Periodic Po | illing, Ever | ts/Alarms |      |        | Properties                            |                         |  |
| Devices                     |            |                  |              |           |      |        |                                       |                         |  |
| 🗄 👬 Udp:47808               | Device     | ObjectId         | Name         | Value     | Time | Status | 4 BacnetProperty                      |                         |  |
|                             |            |                  |              |           |      |        | Acked Transitions                     | 111                     |  |
|                             |            |                  |              |           |      |        | Cov Increment                         | 1                       |  |
|                             |            |                  |              |           |      |        | Deadband                              | 0                       |  |
|                             |            |                  |              |           |      |        | Event Enable                          | 000                     |  |
|                             |            |                  |              |           |      |        | Event State                           | 0 : Normal              |  |
|                             |            |                  |              |           |      |        | Event Time Stamps                     | Object[] 陣列             |  |
|                             |            |                  |              |           |      |        | High Limit                            | 0                       |  |
|                             |            |                  |              |           |      |        | Limit Enable                          | 00                      |  |
|                             |            |                  |              |           |      |        | Low Limit                             | 0                       |  |
|                             |            |                  |              |           |      |        | Notification Class                    | 4194303                 |  |
|                             |            |                  |              |           |      |        | Notify Type                           | 0 : Alarm               |  |
| dress Space                 |            |                  |              |           |      |        | <ul> <li>Object Identifier</li> </ul> | OBJECT_ANALOG_INPUT:1   |  |
| DEVICE: DOUD                | <u>^</u>   |                  |              |           |      |        | Object Name                           | ANALOG INPUT 1          |  |
| - S ANALOG INFULU           |            |                  |              |           |      |        | Object Type                           | 0 : Object Analog Input |  |
| ANALOG INPUT 2              |            |                  |              |           |      |        | Out Of Service                        | False                   |  |
| ANALOG INPUT 3              |            |                  |              |           |      |        | Present Value                         | 1                       |  |
| - 🔯 ANALOG_INPUT:4          |            |                  |              |           |      |        | Status Flags                          | 0000                    |  |
| ANALOG_INPUT:5              |            |                  |              |           |      |        | Time Delay                            | 0                       |  |
| ANALOG_INPUT.6              |            |                  |              |           |      |        | Units                                 | 95 : No Units           |  |
| ANALOG_INPUT:7              |            |                  |              |           |      |        |                                       |                         |  |
| - ANALOG INPUTS             |            |                  |              |           |      |        |                                       |                         |  |
| ANALOG INPUT:10             |            |                  |              |           |      |        |                                       |                         |  |
| ANALOG_INPUT:11             |            |                  |              |           |      |        |                                       |                         |  |
| - 🖄 ANALOG_INPUT:12         |            |                  |              |           |      |        |                                       |                         |  |
| ANALOG INPUT 13             |            |                  |              |           |      |        | Acked Transitions                     |                         |  |
| KANALOG_INPUT:14            |            |                  |              |           |      |        | BACNET_APPLICATION_TAG_BIT_ST         | RING                    |  |
| ANALOG_INPUT:15             |            |                  |              |           |      |        |                                       |                         |  |

### 4.3 Add BACnet MSTP device

To access this page, click Protocol Setting > BACnet Setting

Change Mode to MSTP

| BACnet Setting                               |                      | -           | • |
|----------------------------------------------|----------------------|-------------|---|
| Device Status/Control Word in<br>Al[0]/AO[0] | O Enabled O Disabled |             |   |
| BACnet Device Name                           | ADV_bacserv          |             |   |
| Device Identifier                            | 150001               | (0-4194302) |   |
| Mode                                         | MSTP •               |             |   |
| Max. Masters                                 | 127                  | (0-127)     |   |
| Max Info Frames                              | 1                    | (1-65535)   |   |
| MAC. Address                                 | 1                    | (0-127)     |   |
|                                              | Submit               |             |   |
|                                              |                      |             |   |

| AD\ANTECH              | EKI-1242BNMS<br>Fieldbus Gateway |   |
|------------------------|----------------------------------|---|
| Overview               |                                  |   |
|                        |                                  |   |
| ↔ Serial Setting       | BACnet RS485 Port                | ^ |
| Port 1 (BACnet)        | Baud Rate 115200 T               |   |
| Port 2 (Modbus)        | Submit                           |   |
| Protocol Setting       |                                  |   |
| ☑ System<br>Management |                                  |   |
| 🗲 Tools                |                                  |   |

And then access this page, click Serial Setting > Port 1 (BACnet)

Yabe Setting in the BACnet/MSTP over serial options and click "Add" button Please check Baud rate is same with device Port 1 (BACnet)

| Retries 3        | Timeout 1000 | ▲<br>▼ |
|------------------|--------------|--------|
| BACnet/IP over U | ſdp          |        |
| Port             | BACO 🊔       | Add    |
| Local endpoint   | 192.168.0.5  | •      |
| BACnet/MSTP ov   | er serial    |        |
| Port             | СОМЗ 👻       |        |
| Baud             | 115200       |        |
| Source Address   | 10           |        |
| Max Master       | 127 🚔        |        |
| Max Frames       | 1            | Add    |
| BACnet/PTP over  | serial       |        |
| Port             | СОМЗ 👻       |        |
| Baud             | 115200       |        |
| Password         |              | Add    |
| BACnet/Ethernet  |              |        |
| Interface        |              | Add    |

Find Device 150001 on COM12 and click ANALOG INPUT 1 to check Properties about Present Value

| 🔍 Yet Another Bacnet Explorer - Yabe   |                                    |                                  | **                     |
|----------------------------------------|------------------------------------|----------------------------------|------------------------|
| File Functions Options Help            |                                    |                                  |                        |
| O X                                    |                                    |                                  |                        |
| Devices                                |                                    | Properties                       |                        |
| Devices                                | Subscriptions, Feriodic Folling, E |                                  |                        |
| E → COM12                              | Device ObjectId Name               |                                  |                        |
|                                        |                                    | a BacnetProperty                 |                        |
| • free94                               |                                    | Acked Transitions                | 111                    |
| - • free95                             |                                    | Cov Increment                    | 1                      |
| • free96                               |                                    | Deadband                         | 0                      |
| • free97                               |                                    | Event Enable                     | 000                    |
| • free98                               |                                    | Event State                      | 0 : Normal             |
| • free99                               |                                    | Event Time Stamps                | Object[] 陣列            |
| • free100                              |                                    | High Limit                       | 0                      |
| ····· • freelUl                        |                                    | Limit Enable                     | 00                     |
| ······································ |                                    | Low Limit                        | 0                      |
| - Ama104                               |                                    | Notification Class               | 4194303                |
| neero4                                 |                                    | Notify Type                      | 0 : Alarm              |
| e free105                              |                                    | Object Identifier                | OPECT ANALOG INDUT-1   |
| - fme107                               |                                    | Object Neme                      | ANALOG INPUT 1         |
| • free108                              |                                    | Object Name                      | ANALOG INFOTT          |
| 433                                    | ]                                  | Object Type                      | 0. Object Analog Input |
| Address space                          | 1                                  | Out of Service                   | Palse                  |
| A ANALOG INDUTO                        |                                    | Present Value                    | 1                      |
| RANALOG INFILT 1                       |                                    | Status Plags                     | 0000                   |
| ANALOG INPUT 2                         |                                    | Time Delay                       | 0                      |
| ANALOG INPIT-3                         |                                    | Units                            | 95 : No Units          |
| ANALOG INPUT:4                         |                                    |                                  |                        |
| ANALOG INPUT-5                         |                                    |                                  |                        |
| ANALOG_INPUT:6                         |                                    | Askad Transitions                |                        |
| ANALOG_INPUT:7                         |                                    | DACKET ADDICATION TAC DIT STDING |                        |
| ANALOG_INPUT:8                         | 4                                  | DUCHET_ULLICATION_TRO_DIT_01KING |                        |
| ANALOG_INPUT9                          |                                    |                                  |                        |

NOTE: To access Protocol Setting > BACnet Setting and select Mode for EKI-1242BNMS support BACnet IP or BACnet MSTP